## 云服务器备份

最佳实践

文档版本01发布日期2024-11-20

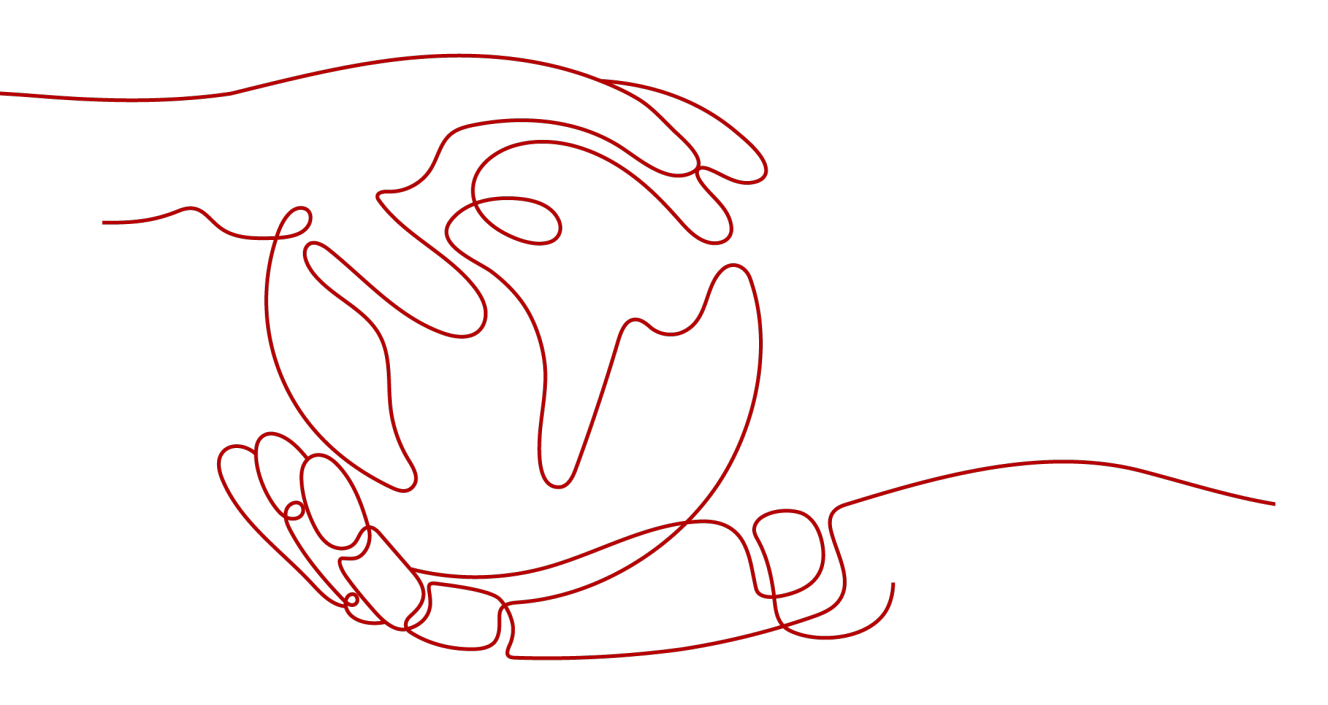

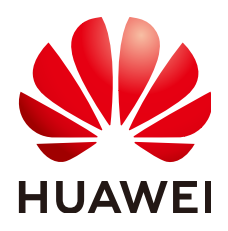

#### 版权所有 © 华为技术有限公司 2024。保留一切权利。

非经本公司书面许可,任何单位和个人不得擅自摘抄、复制本文档内容的部分或全部,并不得以任何形式传播。

#### 商标声明

NUAWE和其他华为商标均为华为技术有限公司的商标。 本文档提及的其他所有商标或注册商标,由各自的所有人拥有。

#### 注意

您购买的产品、服务或特性等应受华为公司商业合同和条款的约束,本文档中描述的全部或部分产品、服务或 特性可能不在您的购买或使用范围之内。除非合同另有约定,华为公司对本文档内容不做任何明示或暗示的声 明或保证。

由于产品版本升级或其他原因,本文档内容会不定期进行更新。除非另有约定,本文档仅作为使用指导,本文 档中的所有陈述、信息和建议不构成任何明示或暗示的担保。

### 华为技术有限公司

地址: 深圳市龙岗区坂田华为总部办公楼 邮编: 518129

网址: <u>https://www.huawei.com</u>

客户服务邮箱: <u>support@huawei.com</u>

客户服务电话: 4008302118

# 安全声明

#### 漏洞处理流程

华为公司对产品漏洞管理的规定以"漏洞处理流程"为准,该流程的详细内容请参见如下网址: https://www.huawei.com/cn/psirt/vul-response-process 如企业客户须获取漏洞信息,请参见如下网址: https://securitybulletin.huawei.com/enterprise/cn/security-advisory

目录

| 1 通过自定义脚本实现 MySQL 一致性备份                              | 1 |
|------------------------------------------------------|---|
| - 1.1 准备工作                                           | 1 |
| 1.2 详细步骤                                             | 1 |
| 2 通过自定义脚本实现 SAP HANA 一致性备份                           | 3 |
| 2.1 准备工作                                             | 3 |
| 2.2 详细步骤                                             | 3 |
| 3 通过自定义脚本实现其它 Linux 应用的一致性备份                         | 5 |
| 3.1 场景介绍                                             | 5 |
| 3.2 开发冻结脚本和解冻脚本                                      | 6 |
| 4 自定义脚本问题定位方法                                        | 9 |
| 5 验证应用一致性备份结果 (Linux)1                               | 0 |
| 6 验证应用一致性备份结果 (Windows)1                             | 1 |
| 7 保护 Failover Cluster 模式下的 SQL Server1               | 3 |
| 8 保护 Always on Availability Groups 模式下的 SQL Server14 | 4 |

# 通过自定义脚本实现 MySQL 一致性备份

#### 1.1 准备工作

1.2 详细步骤

## 1.1 准备工作

本章节以SuSE 11 SP3操作系统下MySQL 5.5单机版为例,介绍如何通过自定义脚本来 冻结、解冻MySQL数据库,以实现对于MySQL数据库的应用一致性备份。

#### 场景介绍

某企业购买了云服务器,并在云服务器中安装了MySQL 5.5数据库用于存放业务数据。随着数据量的增加,之前的崩溃一致性保护已经满足不了RTO、RPO的要求,决定采用应用一致性备份,减小RTO与RPO。

#### 数据准备

#### **表 1-1** 数据准备

| 准备项      | 说明                    | 示例         |
|----------|-----------------------|------------|
| MySQL用户名 | 连接MySQL数据库时使用的用户<br>名 | root       |
| MySQL密码  | 连接MySQL数据库时使用的密码      | Huawei@123 |

### 1.2 详细步骤

步骤1 加密MySQL密码,供自定义脚本使用

- 1. 登录MySQL服务器,输入cd /home/rdadmin/Agent/bin/,进入Agent目录。
- 执行/home/rdadmin/Agent/bin/agentcli encpwd,回显如下: Enter password: 输入MySQL密码,并按"Enter",屏幕上就会打印出加密后的密码,将其拷贝到 剪贴板中。

**步骤2** 执行cd /home/rdadmin/Agent/bin/thirdparty/ebk\_user ,进入自定义脚本目录,然后执行vi mysql\_freeze.sh,打开MySQL示例冻结脚本。

将下图所示的MYSQL\_USER与MYSQL\_PASSWORD修改为实际值,其中 MYSQL\_PASSWORD为步骤1的屏幕输出。

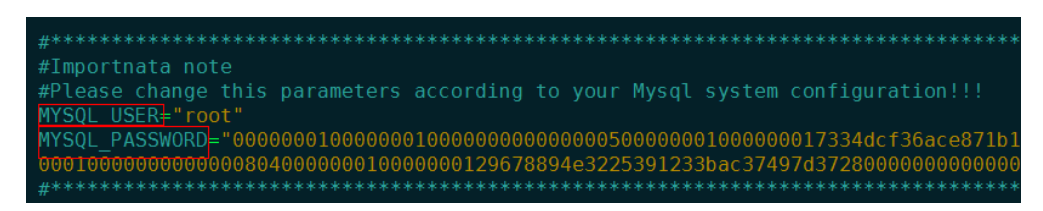

也可以使用sed命令来直接进行修改:

sed -i 's/^MYSQL\_PASSWORD=.\*/MYSQL\_PASSWORD="XXX"/' mysql\_freeze.sh mysql\_unfreeze.sh , 其中XXX为步骤1中打印出的密码。

此操作会同时修改冻结解冻脚本,所以无需再执行步骤3。

**步骤3** 执行vi mysql\_unfreeze.sh,打开MySQL示例解冻脚本,修改此脚本中的用户名和密码。

mysql\_unfreeze.sh与mysql\_freeze.sh脚本实现了基本的数据库冻结与解冻操作,如 果您在冻结、解冻时有其它额外步骤需要执行,可以自行在其中进行修改。详细说明 请参见 3 通过自定义脚本实现其它Linux应用的一致性备份。

#### ▲ 注意

MySQL的冻结是通过FLUSH TABLES WITH READ LOCK指令来实现的,此指令不会触发bin log刷盘操作,如果开启了bin log,且sync\_binlog参数不为1,则可能出现保存的备份映像中部分SQL操作未记录到bin log的情况,如果bin log也需要完整保护,请设置sync\_binlog=1。

# 2 通过自定义脚本实现 SAP HANA 一致性备份

2.1 准备工作

2.2 详细步骤

## 2.1 准备工作

本章节以 SuSE 11 SP4 for SAP操作系统下HANA 2.0单机版为例,介绍如何通过自定 义脚本来冻结、解冻HANA数据库,以实现对HANA数据库的应用一致性备份。

#### 场景介绍

某企业购买了云服务器,并在上面安装了HANA 2.0单机版数据库,用于存放业务数据,随着数据量的增加,之前的崩溃一致性保护已经满足不了RTO、RPO的要求,决定采用应用一致性备份,减小RTO与RPO。

#### **表 2-1** 数据准备

| 准备项      | 说明                             | 示例         |
|----------|--------------------------------|------------|
| HANA用户名  | 连接HANA SYSTEMDB 数据库时使<br>用的用户名 | system     |
| HANA密码   | 连接HANA SYSTEMDB 数据库时使<br>用的密码  | Huawei@123 |
| HANA实例编号 | 连接HANA数据库时使用的实例编号              | 00         |
| HANA SID | 连接HANA数据库时使用的SID               | ТХМ        |

### 2.2 详细步骤

步骤1 加密HANA用户密码,供自定义脚本使用

- 1. 登录HANA服务器,输入**cd /home/rdadmin/Agent/bin/**,进入Agent目录。
- 2. 执行/home/rdadmin/Agent/bin/agentcli encpwd,回显如下:

Enter password:

输入HANA用户的密码,并按"Enter",屏幕上就会打印出加密后的密码,将其 拷贝到剪贴板中。

执行cd /home/rdadmin/Agent/bin/thirdparty/ebk\_user ,进入自定义脚本目 录,执行vi hana\_freeze.sh ,打开HANA示例冻结脚本 。

**步骤2** 将下图所示的HANA\_USER HANA\_PASSWORD INSTANCE\_NUMBER DB\_SID修改 为实际值,其中HANA\_PASSWORD 为步骤1的屏幕输出。

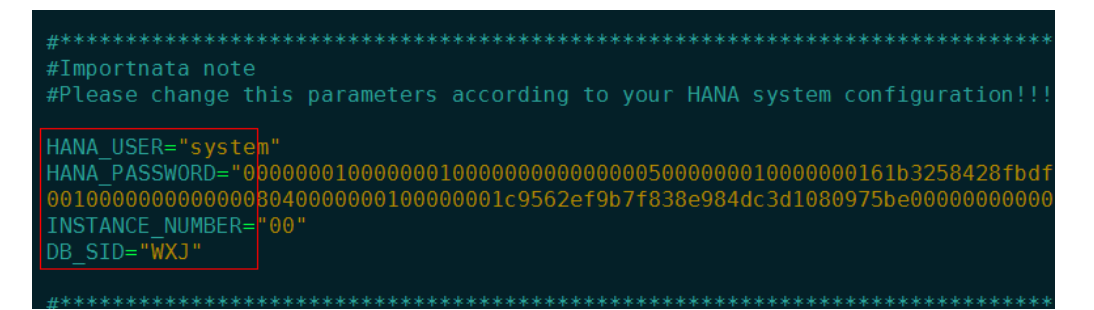

也可以使用sed命令来直接进行修改:

sed -i 's/^HANA\_USER=.\*/HANA\_USER="XXX'/' hana\_freeze.sh hana\_unfreeze.sh ,其中XXX为数据库用户名。

sed -i 's/^HANA\_PASSWORD=.\*/HANA\_PASSWORD="XXX"/' hana\_freeze.sh hana\_unfreeze.sh ,其中XXX为步骤1中打印出的密码。

sed -i 's/^INSTANCE\_NUMBER=.\*/INSTANCE\_NUMBER="XXX"/' hana\_freeze.sh hana\_unfreeze.sh ,其中XXX为数据库实例编号。

sed -i 's/^DB\_SID=.\*/DB\_SID="XXX"/' hana\_freeze.sh hana\_unfreeze.sh ,其中 XXX为数据库SID。

此操作会同时修改冻结解冻脚本,所以无需再执行<mark>步骤3</mark>。

**步骤3**执行vi hana\_unfreeze.sh ,打开HANA示例解冻脚本,修改此脚本中的用户名、密码、实例编号与SID

hana\_freeze.sh与hana\_unfreeze.sh脚本实现了基本的数据库冻结与解冻操作,如果 您在冻结、解冻时有其它额外步骤需要执行,可以自行在其中进行修改。详细说明请 参见 3 通过自定义脚本实现其它Linux应用的一致性备份

#### 

冻结SAP HANA数据库时,按照SAP官方建议,需要冻结Data卷的XFS文件系统,否则 可能出现数据不一致的问题。在此示例脚本中,将会查询出HANA使用的Data卷挂载 点,并用xfs\_freeze 命令进行冻结。

如果HANA系统未按照SAP官方建议使用一个独立分区来存放Data卷数据,而是与系统 卷共用一个分区,则请修改**hana\_freeze.sh**脚本,注释掉xfs\_freeze相关行,防止整个 系统都被冻结,但此时可能出现备份数据不一致的问题。

# 3 通过自定义脚本实现其它 Linux 应用的一致 性备份

3.1 场景介绍

3.2 开发冻结脚本和解冻脚本

# 3.1 场景介绍

在Linux下,如果有其它应用需要一致性备份,可以编写自己的冻结、解冻脚本,来实现应用的保护。自定义脚本需放置在/home/rdadmin/Agent/bin/thirdparty/ebk\_user目录中,供Agent在备份过程中调用。

下面以一个虚构的应用appexample为例,来进行说明。

appexample是一款新的数据库,它对外提供了appexample -freeze与appexample - unfreeze两个命令来实现冻结与解冻。

用户需要开发自己的appexample\_freeze.sh与appexample\_unfreeze.sh脚本,供备份 Agent调用以实现一致性备份。在备份过程中,会先调用appexample\_freeze.sh脚本来 冻结IO,冻结成功后,会进行磁盘的一致性快照激活,保证备份的数据是一致性的, 最后再调用appexample\_unfreeze.sh脚本解冻IO。

整体流程如<mark>图3-1</mark>所示:

#### 图 3-1 应用一致性备份流程图

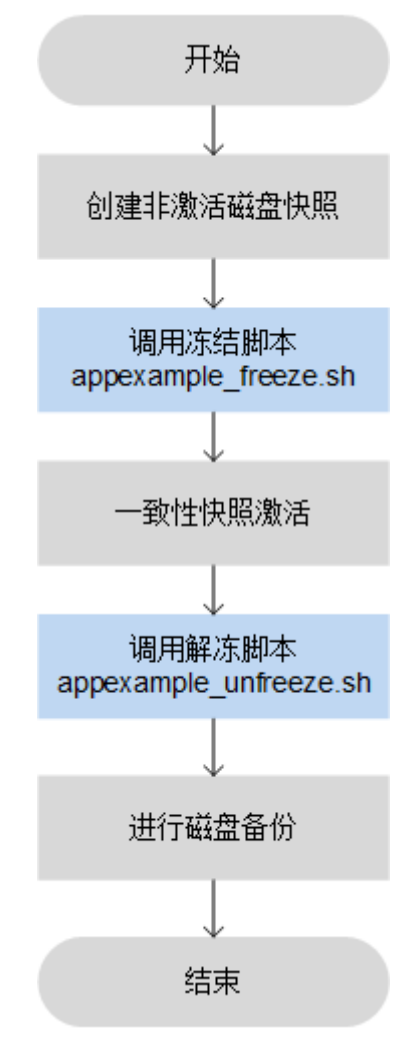

## 3.2 开发冻结脚本和解冻脚本

exit \$1

#### 开发冻结脚本

以一个虚构的应用appexample为例,在备份过程中,会先调用appexample\_freeze.sh 脚本来冻结IO。

appexample\_freeze.sh示例如下:

```
#!/bin/sh
AGENT_ROOT_PATH=$1 #Agent程序调用脚本时,传入的的根目录,日志函数等会使用此变量,请不要改名
PID=$2 #Agent程序调用脚本时,传入的PID数字,用于结果的输出,请不要改名
."${AGENT_ROOT_PATH}/bin/agent_func.sh"#引用脚本框架,提供了日志,加解密等功能
#结果处理函数,用于将结果写入到文件中,供脚本调用者获取返回值。
#入参 $1: 0表示成功,1表示失败
#无返回值
#RESULT_FILE在agent_func.sh中进行了定义
function ExitWithResult()
{
Log "[INFO]:Freeze result is $1."
echo $1 > ${RESULT_FILE}
chmod 666 ${RESULT_FILE}
```

```
function Main()
ł
  Log "[INFO]:Begin to freeze appexample."
  #查找appexample是否存在,如果appexample不存在,则返回0,退出
#在冻结IO步骤中,Agent程序会依次调用每个冻结脚本,如果一个失败,总体就会失败。所以为了防止干扰
其他程序的冻结过程,找不到appexample时,应返回0
  which appexample
  if [ $? -ne 0 ]
  then
      Log "[INFO]:appexample is not installed."
      ExitWithResult 0
  fi
  #调用实际的冻结命令
  appexample -freeze
  if [ $? -ne 0 ]
  then
      Log "[INFO]:appexample freeze failed."
      #冻结失败,记录结果并退出
      ExitWithResult 1
  fi
  Log "[INFO]:Freeze appexample success."
  #冻结成功,记录结果并退出
  ExitWithResult 0
Main
```

冻结成功后,会进行磁盘的一致性快照激活,保证备份的数据是一致性的,最后再调用appexample\_unfreeze.sh脚本解冻IO。

#### 开发解冻脚本

appexample\_unfreeze.sh示例如下:

```
#!/bin/sh
AGENT_ROOT_PATH=$1 #Agent程序调用脚本时,传入的的根目录,日志函数等会使用此变量,请不要改名
PID=$2 #Agent程序调用脚本时,传入的PID数字,用于结果的输出,请不要改名
. "${AGENT_ROOT_PATH}/bin/agent_func.sh"#引用脚本框架,提供了日志,加解密等功能
#结果处理函数,用于将结果写入到文件中,供脚本调用者获取返回值。
#入参 $1:0表示成功,1表示失败
#无返回值
#RESULT_FILE在agent_func.sh中进行了定义
function ExitWithResult()
  Log "[INFO]:Freeze result is $1."
  echo $1 > ${RESULT_FILE}
  chmod 666 ${RESULT_FILE}
  exit $1
function Main()
  Log "[INFO]:Begin to freeze appexample."
  #查找appexample是否存在,如果appexample不存在,则返回0,退出
#在解冻IO步骤中,Agent程序会依次调用每个解冻脚本,如果一个失败,总体就会失败。所以为了防止干扰
其他程序的解冻过程,找不到appexample时,应返回0
  which appexample
  if [ $? -ne 0 ]
  then
      Log "[INFO]:appexample is not installed."
      ExitWithResult 0
  fi
  #调用实际的解冻命令
  appexample -unfreeze
  if [ $? -ne 0 ]
  then
    Log "[INFO]:appexample freeze failed."
```

}

```
#解冻失败,记录结果并退出
ExitWithResult 1
   fi
   "Log "[INFO]:Freeze appexample. success"
#解冻成功,记录结果并退出
ExitWithResult 0
Main
```

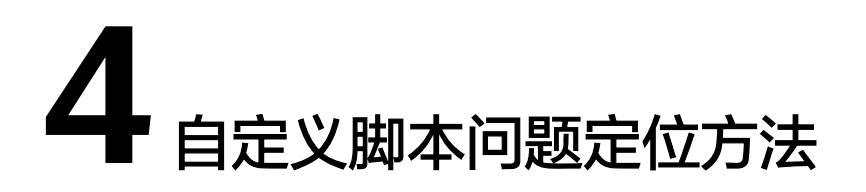

如果自定义脚本存在缺陷,可能导致应用一致性备份失败,此时可以打开/home/ rdadmin/Agent/log/thirdparty.log,查看日志进行定位。

图4-1为一个冻结MySQL数据库失败时的日志样例

**图 4-1** 日志示例

| 18- | 09-13 | 22:30:10:[3024 | [][root]  |                                      |                                      |
|-----|-------|----------------|-----------|--------------------------------------|--------------------------------------|
| 18- | 09-13 | 22:30:10:[3024 | [3][root] | [INF0]:                              | Begin to freeze mysql.               |
| Id  |       | Host db        | Command   | Time                                 | State Info                           |
| 20  | root  | localhost      | test123   | Sleep                                | 1063 NULL                            |
| 21  | root  | localhost      | test123   | Sleep                                | 1066 NULL                            |
| 24  | root  | localhost      | NULL      | Query                                | 23 User sleep select 1 and sleep(60) |
| 27  | root  | localhost      | NULL      | Qu <u>ery</u>                        | 0 NULL show processlist              |
| 18- | 09-13 | 22:30:10:[3024 | [3][root] | [ERROR]                              | :MySQL already been freezed          |
| 18- | 09-13 | 22:30:10:[3024 | [3][root] | [INF0]:                              | mysql freeze result is 1.            |
| 10  | 00 14 | 10 07 54 57100 | N 1 1     | the standard standards and standards |                                      |

第一列 18-09-13--22:30:10 为日志记录时间

第二列 [30243] 为脚本的PID编号

第三列 [root] 为脚本的执行用户

第四列 [INFO] 或 [ERROR] 为日志级别

一般脚本调用失败时,打开日志文件,找到相应时间点的ERROR即可初步确定问题原因。例如<mark>图4-1</mark>中的错误就是因为MySQL已经处于冻结状态,再次冻结,就会出错。

# 5 验证应用一致性备份结果 (Linux)

使用自定义脚本实现应用一致性备份完成后,可以通过如下操作验证应用一致性备份 结果是否成功。本章节以MY SQL数据库为例进行验证。

- 步骤1 登录MY SQL数据库,创建新的数据库。
- 步骤2 创建数据库成功后,创建存储过程,可以参考图5-1。

#### 图 5-1 创建存储过程

DELIMITER // CREATE DEFINER='root'@'localhost' PROCEDURE 'test\_insert\_xuwei3'() BEGIN declare i int; declare v float; set i = 0; while i < 10000000 do select RAND()\*100 into v; insert into xuwei1\_test values(i, 'xxxxx', now()); set i = i+1; end while; END // DELIMITER ;

- **步骤3**进入云服务器备份控制台,对目标弹性云服务器创建应用一致性备份,并勾选应用一 致性备份。
- **步骤4** 待备份完成后,进入/home/rdadmin/Agent/log/rdagent.log,查看冻结、解冻日志, 确定冻结解冻时间。
- **步骤5** 使用新创建的应用一致性备份恢复目标弹性云服务器。恢复成功后,登录云服务器和数据库,查看表中最后一条插入数据对应的时间。
- 步骤6 对比步骤5日志显示的VSS冻结成功时间和步骤4的时间。冻结成功之前会停止插入数据,所以步骤5的时间比步骤4早。若步骤5的时间比步骤4早,则表示应用一致性备份成功。

# 6 验证应用一致性备份结果 (Windows)

使用自定义脚本实现应用一致性备份完成后,可以通过如下操作验证应用一致性备份 结果是否成功。本章节以SQL\_SERVER数据库为例进行验证。

#### 操作步骤

- 步骤1 登录SQL\_SERVER数据库,创建新的数据库。
- 步骤2 创建数据库成功后,创建存储过程,可以参考<mark>图6-1</mark>。

图 6-1 创建存储过程

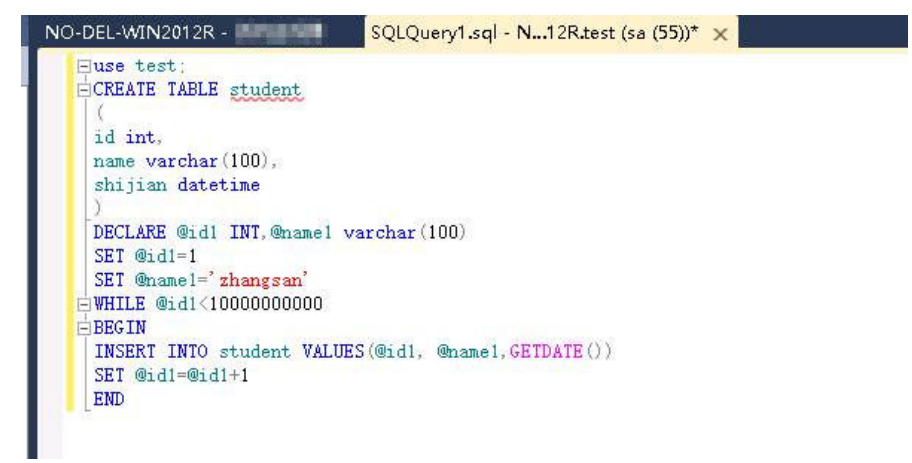

- **步骤3**进入云服务器备份控制台,对目标弹性云服务器创建应用一致性备份,并勾选应用一 致性备份。
- **步骤4** 待备份完成后,进入Cloud Server Backup Agent-WIN64\log\ rdagent.txt文件,查看 冻结、解冻日志,确定冻结解冻时间。如图中所示的17:28:51。

#### **图 6-2** 查看日志

| [2018-11-14 17:28:46][0x0000531600001536][2052][SYSTEM][INFO][Requester.cpp,1369]Start snap shot set.                         |
|----------------------------------------------------------------------------------------------------|
| [2018-11-14 17:28:46][0x0000531600001536][2052][SYSTEM][INF0][Requester.cpp,1372]Add to snapshot set.                         |
| [2018-11-14 17:28:46][0x0000531600001536][2052][SYSTEM][INF0][Requester.cpp,1375]Prepare for backup.                          |
| [2018-11-14 17:28:46][0x0000531600001535][2052][SYSTEM][INF0][Requester.cpp,1261]Begin prepare for backup.                    |
| [2018-11-14 17:28:46][0x0000531600001535][2052][SYSTEM][INF0][Requester.cpp,1272]Prepare for backup succ.                     |
| <pre>[2018-11-14 17:28:46][0x0000531600001536][2052][SYSTEM][INF0][Requester.cpp,1378]Do snapshot set.</pre>                  |
| [2018-11-14 17:28:46][0x0000531600001535][2052][SYSTEM][INF0][Requester.cpp,1278]Begin create the shadow (Do SnapShot Set).   |
| [2018-11-14 17:28:51][0x0000531600001535][2052][SYSTEM][INFO][Requester.cpp,1317]Create the shadow (Do SnapShot Set) succ.    |
| <pre>[2018-11-14 17:28:51][0x0000531600001536][2052][SYSTEM][INF0][Requester.cpp,227]Freeze volume succ.</pre>                |
| <pre>[2018-11-14 17:28:51][0x0000531600001536][2052][SYSTEM][INF0][Requester.cpp,180]Freeze file sys, succ.</pre>             |
| [2018-11-14 17:28:51][0x0000531600001536][2052][SYSTEM][INFO][App.cpp,383] <mark>Vss freeze success</mark> .                  |
| <pre>[2018-11-14 17:28:51][0x0000531600001536][2052][SYSTEM][INF0][AppPlugin.cpp,157]Freeze app succ.</pre>                   |
| [2018-11-14 17:28:51][0x0000531600001536][4872][SYSTEM][INF0][MessageProcess.cpp,1034]]son key "loop_time" does not exist.    |
| [2018-11-14 17:28:51][0x0000531600001536][4872][SYSTEM][INF0][FTExceptionHandle.cpp,849]Update monitor obj freeze begin time  |
| <pre>[2018-11-14 17:28:52][0x0000531600001536][544][SYSTEM][INF0][Communication.cpp,400]End accept fcgx</pre>                 |
| [2018-11-14 17:28:52][0x0000531600001536][544][SYSTEM][INF0][Authentication.cpp,104]strClientCertDN: CN=BCManager eBackup CL  |
| [2018-11-14 17:28:52][0x0000531600001536][544][SYSTEM][INFO][Authentication.cpp,130]Client IP address 100.125.1.142 Auth suc  |
| <pre>[2018-11-14 17:28:52][0x0000531600001536][544][SYSTEM][INF0][Communication.cpp,390]Begin accept fcgx</pre>               |
| <pre>[2018-11-14 17:28:53][0x0000531600001536][2052][SYSTEM][INF0][AppPlugin.cpp,168]Begin unfreeze app.</pre>                |
| [2018-11-14 17:28:53][0x0000531600001536][2052][SYSTEM][INFO][App.cpp,392]Begin vss unfreeze.                                 |
| [2018-11-14 17:28:53][0x0000531600001536][2052][SYSTEM][INF0][Requester.cpp,275]Begin unfreeze all.                           |
| [2018-11-14 17:28:53][0x0000531600001536][2052][SYSTEM][INF0][Requester.cpp,1703]Begin wait for async ex.                     |
| [2018-11-14 17:28:53][0x0000531600001536][2052][SYSTEM][INF0][Requester.cpp,1733]End wait for async ex, return 0x0004230a (V: |
| [2018-11-14 17:28:53][0x0000531600001536][2052][SYSTEM][INF0][Requester.cpp,1579]VSS async finished.                          |
| [2018-11-14 17:28:53][0x0000531600001536][2052][SYSTEM][INF0][Requester.cpp,303]End unfreeze all.                             |
| <pre>[2018-11-14 17:28:53][0x0000531600001536][2052][SYSTEM][INF0][App.cpp,415]VSS unfreeze success.</pre>                    |
| [2018-11-14 17:28:53][0x0000531600001536][2052][SYSTEM][INFO][App.cpp,424]Begin vss endbakup.                                 |
| [2018-11-14 17:28:53][0x0000531600001536][2052][SYSTEM][INF0][Requester.cpp,311]Begin end bakcup.                             |
| [2018-11-14 17:29:05][0x0000531600001536][2052][SYSTEM][INFO][Requester.cpp,333]End end backup.                               |
| [2018-11-14 17:29:05][0x0000531600001536][2052][SYSTEM][INFO][App.cpp,445]Vss endbakup success.                               |
| [2018-11-14 17:29:05][0x0000531600001536][2052][SYSTEM][INFO][App.cpp,342]Unfreeze all apps success.                          |
| <pre>[2018-11-14 17:29:05][0x0000531600001536][2052][SYSTEM][INF0][AppPlugin.cpp,185]Unfreeze app succ.</pre>                 |
| [2018-11-14 17:29:05][0x0000531600001536][4872][SYSTEM][INF0][MessageProcess.cpp,1034]]son key "loop_time" does not exist.    |

- **步骤5** 使用新创建的应用一致性备份恢复目标弹性云服务器。恢复成功后,登录云服务器和数据库,查看表中最后一条插入数据对应的时间(17:28:49)的记录。
- 步骤6 对比步骤5日志显示的VSS冻结成功时间和步骤4的时间。冻结成功之前会停止插入数据,所以步骤5的时间比步骤4早。若步骤5的时间比步骤4早,则表示应用一致性备份成功。

# **7** 保护 Failover Cluster 模式下的 SQL Server

当前云服务器备份服务只支持单个虚拟机的一致性备份,对于集群数据库暂不支持,完整支持将在后续版本中推出。

在Failover Cluster模式下,SQL Server服务只在主节点上是启动的,故在创建云服务 器备份时,只需要将主节点加入策略进行备份。在主备发生切换后,及时调整策略, 确保始终对主节点进行备份。在恢复时,请先停止所有备节点,然后还原主节点。

| 服务器 | 列表 | 所有状态                                  | •     | 名称    | •      | QC        | 已勾选服务器列表              | ŧ (1)       |    |    | :      | 名称        | • |      | C  |
|-----|----|---------------------------------------|-------|-------|--------|-----------|-----------------------|-------------|----|----|--------|-----------|---|------|----|
|     |    | 名称/ID                                 | 状态    | 类型    | 可用分区   | 是否已绑定     | 名称/ID                 |             | 状态 | 类型 | 可用分区   | 是否已绑定     |   | 已选磁盘 | 操作 |
| ~   |    | <mark>sql slave</mark><br>14015aa6-6  | 😏 运行中 | 弹性云服务 | kvmxen | 否         | ✓ sql mast<br>19508f6 | ter<br>6-66 | ۵  | 弹  | kvmxen | 是 (backup |   | 2/2  | Ū  |
| ~   |    | <mark>sql master</mark><br>19508f66-6 | ◎ 关机  | 弹性云服务 | kvmxen | 是 (backup |                       |             |    |    |        |           |   |      |    |

洗择服务器

# 8 保护 Always on Availability Groups 模式 下的 SQL Server

当前云服务器备份服务只支持单个虚拟机的一致性备份,对于集群数据库暂不支持, 完整支持将在后续版本中推出。

在Always On模式下,SQL Server服务在主备节点上都是启动的,数据由主复制到 备,主上拥有全部的数据。故在创建云服务器备份时,只需要将主节点加入策略进行 备份。在主备发生切换后,及时调整策略,确保始终对主节点进行备份。

由于SQL Server自身的机制,在恢复主时,可能会触发同步,使备节点上的数据也被 覆盖,导致备份时刻之后新产生的数据丢失,所以建议只有在主备节点均不可用时才 进行整机恢复,防止非预期的数据丢失。